# ليمعلل نمآلا NAM فيرعت فلم نيوكت Windows ىلع ISE 3.3 لالخ نم ەرشنو

# تايوتحملا

<u>ةمدقملا</u> <u>قيساسأ تامولعم</u> <u>قيساسألاا تابلطتملا</u> <u>تابلطتملا</u> <u>ةمدختسملا تانوكملا</u> <u>نى وك ت ل ا</u> <u>ةكېشلل يطيطختلا مسرلا</u> <u>تانايٻلا قفدت</u> <u>لوحملا نېوكت</u> <u>Secure Client ةمزح ليزنت</u> ISE نىوكت ISE يالع قمزجانا ليمجت 1. قوطخانا <u>فيرعتالا فالم ررحم ةادأ نم NAM فيرعت فالم ءاشنا. 2 ةوطخارا</u> <u>ISE ىلع NAM فيرعت فلم ليمحت .3 ةوطخلا</u> <u>عضولاً فيرعت فلم ءاشناً .4 ةوطخلاً</u> <u>ليكولا نيوكت ءاشنا .5 ةوطخلا</u> <u>لېمعلا رېفوت چەن .6 قوطخلا</u> <u>عضولا جەن .7 ةوطخلا</u> <u>قكبش زاهج ةفاض| .8 ةوطخلا</u> <u>ليوختايا فيرعت فالم .9 ةوطخايا</u> <u>اەب جومسمالا تالوكوتورىلا. 10 قوطخارا</u> طش نلا لي لدلا. 11 قوطخلا <u>چەنلا تاغومچم .12 قوطخلا</u> <u>قحص ل انم ق ق حت ل ا</u> اهتى المتكانية المتكانية ا <u>2. EAP-FAST ةوطخلا</u> <u>يعضو حسم .3 ةوطخلا</u> <u>اهحالصاو ءاطخألا فاشكتسا</u> <u>NAM فيرعت فلم .1 ةوطخلا</u> <u>عسومالا NAM ليجست .2 ةوطخاا</u> <u>لوحملا يلع ءاطخألا جيجصت.3 ةوطخلا</u> ISE <u>يلع ءاطخألا جي حصت 4 قوطخلا</u> <u>ةلص تاذ تامولعم</u>

ةمدقملا

نمآلا ليمعلا ةكبش ىلإ لوصولا ريدم فيرعت فلم رشن ةيفيك دنتسملا اذه حضوي (NAM) تيوهلا تامدخ كرحم لالخ نم Cisco نم (NAM)

# ةيساسأ تامولعم

ةحفاصم EAP-FAST مدختسي ،ىلوألاا ةلحرملاا يف .نيتلحرم يف EAP-FAST ةقداصم ثدحت (TLV) لوطلا عونلا ميق تانئاك مادختساب حيتافملا تالدابم ةقداصمو ريفوتل TLS ةقداصملاب ةقلعتملا تانايبلا لقنل هذه TLV تانئاك مادختسا متي .يمحم قفن ءاشنإل ليمعلا ةدقع طارخناب ةيناثلا ةلحرملا أدبت ،قفنلا ءاشنا درجمبو .مداخلاو ليمعلا نيب ضيوفتلاو ةقداصملا تاسايس ءاشنإل تاثداحملا نم ديزم يف (ISE) ةيوهلا تامدخ دهعمو المحيول

رفوتيو ةقداصم ةقيرطك EAP-FAST مادختسال NAM نيوكت فيرعت فلم دادعإ متي ايرادإ ةفرعملا تاكبشلل.

فلم نمض مدختسملاو زاهجلا لاصتا عاوناً نم الك نيوكت نكمي ،كلذ ىلإ ةفاضإلابو نيوكت فيرعت NAM.

عم NAM مادختساب ةكرشلا ىلإ لماك لوصو ىلع ةكرشلاب صاخلا Windows زاهج لصحي صحف Posture.

نيوكت سفن مادختساب ةديقم ةكبش ىلإ لوصولا قح يصخشلا Windows زاهج بستكي NAM.

فيرعت فلم رشنل تاميلعت دنتسملا اذه مدقي Cisco Secure Client Network Access Manager (NAM) ةيوهلا تامدخ كرحم ةيعضو لخدم ربع (ISE) قيوهلا تامدخ كرحم قيعضو لخدم ربع (JSE) . عضولا قفاوت نم ققحتلا يلإ.

# ةيساسألا تابلطتملا

تابلطتملا

:ةيلاتا عيضاوملاب ةفرعم كيدل نوكت نأب Cisco يصوت

- (ISE) ةيوەلا تامدخ كرحم •
- AnyConnect NAM و فيرعتالا فالم ررحم •
- عضولا جەن •
- تامدخل Cisco Catalyst نيوكت 802.1x

#### ةمدختسملا تانوكملا

ةيلاتلا ةيداملا تانوكملاو جماربلا تارادصإ ىلإ دنتسملا اذه يف ةدراولا تامولعملا دنتست

- Cisco ISE، اثدحألا تارادصإلاو 3.3 رادصإلا
- Windows 10 عم Cisco Secure Mobility Client 5.1.4.74 ثدحألا تارادصإلاو
- ثدحألاا تارادصإلاو Cisco IOS® XE 17.6.5 جمانربب Cisco Catalyst 9200 switch لوحملا
- Active Directory 2016

ةصاخ ةيلمعم ةئيب يف ةدوجوملا ةزهجألاا نم دنتسملا اذه يف ةدراولا تامولعملا عاشنإ مت. تناك اذإ .(يضارتفا) حوسمم نيوكتب دنتسملا اذه يف ةمدختسُملا ةزهجألاا عيمج تأدب رمأ يأل لمتحملا ريثأتلل كمەف نم دكأتف ،ليغشتلا ديق كتكبش.

# نيوكتلا

ةكبشلل يطيطختلا مسرلا

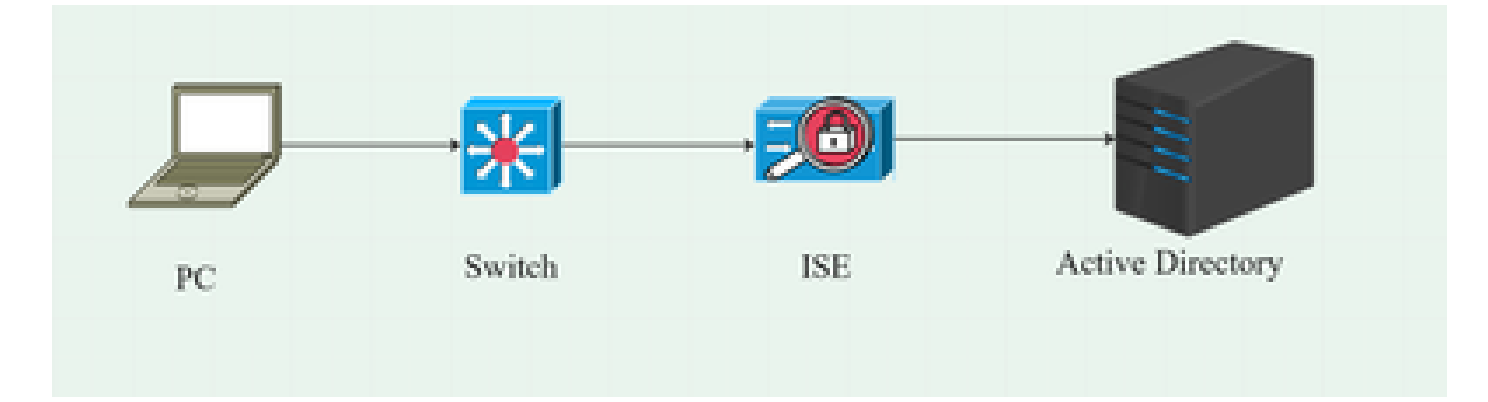

#### تانايبلا قفدت

لخدم ىلٍ ەيجوتلا ةداعإل ليوختلا جەن ISE رفوي ،ةكبشلاب رتويبمك زاەج لصتي امدنع عضولا

ليمع دادمإ ةحفص ىلإ يصخشلا رتويبمكلا ىلع HTTP تانايب رورم ةكرح هيجوت ةداعإ متت ISE، نم NSA قيبطت ليزنت متي ثيح ،ISE

رتويبمكلا ىلع ليغشتلا ةداعإ ليغشت ىلإ NAM ةدحو تيبثت يدؤي.

فيرعت فلم ىلإ ادانتسا EAP-FAST ةقداصم ذيفنتب NAM ةدحو موقت ،ليغشتلا ةداعإ دعب NAM.

نم ققحتلا متيو ((ISE) ةيوهلا تامدخ كرحم ةيعضو) Posture صحف ليغشت كلذ دعب متي ISE. عضو جهن ىلإ ادانتسا قفاوتلا

لوحملا نيوكت

.هيجوتلا ةداعإو dot1x ةقداصمل لوصولا لوحم نيوكتب مق

```
ديدج AAA جذومن
ةيضارتفالاا ةعومجملا رطق فصن AAA1x ةقداصم ةطقن
AAA ضيوفت ةكبشل ةيضارتفالاا ةعومجملا رطق فصن
منارتفا فاقيإ-ءدب ةعومجم رطق فصنل xAA1x قبساحم ةطقن
AAA مداخ رطق فصنل يكيمانيدلاا فلؤملا
client 10.127.197.53 server-key qwerty123
Any عونلا-ةقداصملا
```

كرتشم id-ةسلج AAA

ip radius source-interface vlan1000 مداخ ةمس RADIUS 6 on-for-login-auth مداخ ةمس ADIUS 8 مراخ قمس 25 لوصولا بلط نمضتي radius مداخ قمس 25 لوصولا بلط نمضتي mac ietf مداخ قمس ايلعلاا ةلاحلا نم mac ietf قيسنت 31 رطقلا فصن مداخ قمس RADIUS RAD1 قيسنت 31 دفنملا RADIUS RAD1 ناونع secret-key>

dot1x system-auth-control

لخدم ىلإ ەەيجوت ةداعإ دارملا مدختسملل ەيجوتلا ةداعإل لوصولا يف مكحتلا ةمئاق نيوكت اليمع دادمإ ISE.

ن تو مول ا لوصول ا يف مكحتل ا قمئاق ip access-list 10 لجم يأ UDP ضفر 20 لوم 20 لجم يأ TCP ضفر 30 ليغشت ديەمت قمظنا يأل EQ BOOTPC ليغشت ديەمت ماظن يأل UDP لوكوتورب ضفر 30 ب قصاخ 40 ب قصاغ ISE Server IP> 50 الوكوتورب يأ مادختساب حامسل EQ mww 60 حيرصت TCP ي eq 443

لوحملا ىلع HTTP ەيجوت ةداعإو زاەجلا بقعت نيكمتب مق.

حةزمجألاا بقعت جەن مسا> ةزمجألاا بقعت جەن بقعتلا نيكمت نراق<interface name> زامجلا جەن قافراب صاخلا <زامجلا بقعت جەن مسا>

ip http server ip http secure-server

Secure Client ةمزح ليزنت

ايودي Profile Editor و Secure Client Windows و Compliance Module Webdeploy Files ايودي <u>software.cisco.com</u> نم

5. نمآلا ليمعلا جتنملا مسا نع ثحبلا طيرش عون يف

كلذ يف امب) نمآلا ليمعلا < ةياهنلا ةطقن نامأ < نامألا < تاليزنتلل ةيسيئرلا ةحفصلا AnyConnect VPN ليمع جمانرب < 5 نمآلا ليمعلا < (AnyConnect VPN

Cisco-secure-client-win-5.1.4.74-webdeploy-k9.pkg

- · Cisco-secure-client-win-4.3.4164.8192-isecompliance-webdeploy-k9.pkg
- tools-Cisco-secure-client-win-5.1.4.74-profileeditor-k9.msi

# ISE نيوكت

## ISE ىلع ةمزحلا ليمحت .1 ةوطخلا

زكرم ىلإ لقتنا ،ISE ةدجو لالخ نم قفاوتلاو نمآلا ليمعلاب ةصاخلا بيولا رشن مزح ليمحتل يلحملا صرقلا نم ليكولا دراوم < ةفاضإ < دراوملا < ليمعلا دادمإ < Posture < لمعلا

| Overview                                    | Network Devices                  | Client Provisioning                              | Policy Elements                                  | Posture Policy  | Policy Sets         | Troubleshoot  | Reports   | Settings                |
|---------------------------------------------|----------------------------------|--------------------------------------------------|--------------------------------------------------|-----------------|---------------------|---------------|-----------|-------------------------|
| Client Provis<br>Resources<br>Client Provis | iloning Policy<br>iloning Portal | Agent Resources From Local<br>Agent Resources Fr | Disk > Agent Resources Fro                       | om Local Disk   |                     |               |           |                         |
|                                             |                                  | Category                                         | Cisco Provided Pacl                              | kages ✓         | <b>(</b> )          |               |           |                         |
|                                             |                                  |                                                  | <ul> <li>Agent Uploaded</li> <li>Name</li> </ul> | Resources       | јуре                | ١             | /ersion I | Description             |
|                                             |                                  |                                                  | CiscoSecureClientDes                             | ctopWindows 5.1 | CiscoSecureClientDe | esktopWindows | 5.1.4.74  | Cisco Secure Client for |
|                                             |                                  |                                                  |                                                  |                 |                     |               |           |                         |
|                                             |                                  | Submit                                           |                                                  |                 |                     |               |           |                         |

| Overview       | Network Devices | Client Pr | ovisioning    | Policy Elements      | Posture Policy    | Policy Sets           | Troubleshoot     | Reports   | Settings    |                         |  |
|----------------|-----------------|-----------|---------------|----------------------|-------------------|-----------------------|------------------|-----------|-------------|-------------------------|--|
| Client Provisi | oning Policy    | Pos       |               |                      |                   |                       |                  |           |             |                         |  |
| Resources      |                 | Rest      | Juices        |                      |                   |                       |                  |           |             |                         |  |
| Client Provisi | oning Portal    | 🖉 Edit    |               | 🖒 Duplicate 🔋 Deid   | ote               |                       |                  |           |             |                         |  |
|                |                 |           | Name          |                      |                   | Туре                  | Version          | Last Upda | te 🗸        | Description             |  |
|                |                 |           | Lab Profile   |                      |                   | AgentProfile          | Not Applicable   | 2024/07/2 | 26 17:23:41 |                         |  |
|                |                 |           | Agent Configu | ration               |                   | AgentConfig           | Not Applicable   | 2024/07/2 | 26 16:00:49 |                         |  |
|                |                 |           | NAM Profile   |                      |                   | AgentProfile          | Not Applicable   | 2024/07/2 | 26 16:00:00 |                         |  |
|                |                 |           | CiscoSecureC  | lientComplianceModul | eWindows 4.3.4164 | CiscoSecureClientCo   | o 4.3.4164.8192  | 2024/07/2 | 26 15:58:44 | Cisco Secure Client Win |  |
|                |                 |           | CiscoSecureC  | lientDesktopWindows  | 5.1.4.074         | CiscoSecureClientDe   | a 5.1.4.74       | 2024/07/2 | 26 15:56:27 | Cisco Secure Client for |  |
|                |                 |           | Cisco-ISE-NSI | P                    |                   | Native Supplicant Pro | o Not Applicable | 2023/07/0 | 04 05:25:16 | Pre-configured Native S |  |
|                |                 |           | CiscoAgentles | sOSX 5.0.03061       |                   | CiscoAgentlessOSX     | 5.0.3061.0       | 2023/07/  | 04 04:24:14 | With CM: 4.3.3045.6400  |  |

## فيرعتلا فلم ررحم ةادأ نم NAM فيرعت فلم ءاشنإ .2 ةوطخلا

<u>ىنيوكت</u> ليلدلا اذه ىلإ عجرا ،NAM فيرعت فلم نيوكت ةيفيك لوح تامولعم ىلع لوصحلل

. <u>ليمعلل نمآلا NAM فيرعت فلم</u>

ISE ىلع NAM فيرعت فلم ليمحت .3 ةوطخلا

دادمإ ىلإ لقتنا ،ليكو فيرعت فلمك ISE ىلع "NAM "configuration.xml فيرعت فلم ليمحتل يلحملا صرقلا نم ليكولا دراوم < دراوملا < ليمعلا

| Overview                   | Network Devices              | Client Provisioning                                | Policy Elements            | Posture Policy | Policy Sets | Troubleshoot | Reports | Settings |
|----------------------------|------------------------------|----------------------------------------------------|----------------------------|----------------|-------------|--------------|---------|----------|
| Client Provision Resources | oning Policy<br>oning Portal | Agent Resources From Local<br>Agent Resources From | Disk > Agent Resources Fro | om Local Disk  |             |              |         |          |
|                            |                              | Category                                           | Customer Created F         | Packa: Y       |             |              |         |          |
|                            |                              | Туре                                               | Agent Profile              | ~              |             |              |         |          |
|                            |                              | * Name                                             | New Profile                |                |             |              |         |          |
|                            |                              | Description                                        |                            |                |             |              |         |          |
|                            |                              |                                                    | Choose File configu        | uration.xml    |             |              |         |          |
|                            |                              |                                                    |                            |                |             |              |         |          |
|                            |                              | Submit                                             |                            |                |             |              |         |          |

عضولا فيرعت فلم ءاشنإ .4 ةوطخلا

| Overview Network Devi      | ces Client Pro | visioning        | Policy Elem          | ents   | Posture Policy   | Policy     | Set |
|----------------------------|----------------|------------------|----------------------|--------|------------------|------------|-----|
| Client Provisioning Policy |                |                  |                      |        |                  |            |     |
| Resources                  | Reso           | urces            |                      |        |                  |            |     |
| Client Provisioning Portal | 🖉 Edit         | $+$ Add $\wedge$ | Duplicate            | 🗊 Dele | ete              |            |     |
|                            |                | Agent reso       | urces from Cisco si  | ite    |                  | Version    | La  |
|                            |                | Agent reso       | urces from local dis | sk     | oSecureClientCo  | 4.3.4164   | 20  |
|                            |                | Native Sup       | plicant Profile      |        | ıtConfig         | Not Applic | 20  |
|                            |                | Agent Cont       | investion            |        | e Supplicant Pro | Not Applic | 20  |
|                            |                | Agent Post       | ure Profile          |        | oAgentlessWind   | 5.0.3061.0 | 20  |
|                            |                | AMP Enable       | er Profile           |        | DsXSPWizard      | 2.7.0.1    | 20  |
|                            |                | NAM Profile      |                      | Ager   | ntProfile        | Not Applic | 20  |

| Overview      | Network Devices | Client Provisioning                                                                                      | Policy Elements     | Posture Policy | Policy Sets T |
|---------------|-----------------|----------------------------------------------------------------------------------------------------|---------------------|----------------|---------------|
| Client Provis | ioning Policy   |                                                                                                    | tings > Lab Profile |                |               |
| Client Provis | ioning Portal   | Agent Posture Profil          Name *         Posture Profile         Description:         Agent Behavior | e                   |                |               |
|               |                 | Parameter                                                                                                |                     | Value          |               |
|               |                 | Enable debug log                                                                                         |                     | Yes            | ~             |
|               |                 | Operate on non-802.                                                                                      | 1X wireless         | No             | ~             |
|               |                 | Enable signature cheo                                                                                    | <b>*</b> (i)        | No             | ~             |

مداوخلا عيمجب لاصتالاب ليكولل حامسلل \* ةفاضإ سنت ال ،عضولا لوكوتورب مسق نم.

ليكولا نيوكت ءاشنإ .5 ةوطخلا

| Overview         | Network Devices | Client Prov | /isioning | Policy E           | lements  | Posture Policy   | /   |
|------------------|-----------------|-------------|-----------|--------------------|----------|------------------|-----|
| Client Provision | oning Policy    | D           |           |                    |          |                  |     |
| Resources        |                 | Reso        | urces     | ;                  |          |                  |     |
| Client Provision | oning Portal    | 🖉 Edit      | + Add     | Duplicate          | n 🗊 Dele | te               |     |
|                  |                 |             | Agent re  | esources from Cis  | sco site |                  | Ver |
|                  |                 |             | Agent re  | esources from loc  | al disk  | oSecureClientCo  | 4.3 |
|                  |                 |             | Native S  | Supplicant Profile |          | ntConfig         | Not |
|                  |                 |             | Agent C   | onfiguration       |          | e Supplicant Pro | Not |
|                  |                 |             | Agent P   | osture Profile     | •        | oAgentlessWind   | 5.0 |
|                  |                 |             | AMP En    | abler Profile      |          | DsXSPWizard      | 2.7 |
|                  |                 |             | NAM Profi | e                  | Ager     | tProfile         | Not |

ةدحولا ديدحت نمض اهليمحت مت يتلاا نمآلا ليمعلاو قفاوتلل ةيطمنلا ةدحولا ةمزح ددح DART تادحوو NAM ةكرحو (ISE) ةيوهلا تامدخ كرحم ةيعضو ددح ،ةيطمنلا

| Engine     |                   |                              | Work        | Centers / P    | Posture            |             |
|------------|-------------------|------------------------------|-------------|----------------|--------------------|-------------|
| Overview   | Network Devices   | Client Provisioning          | Policy I    | Elements       | Posture Policy     | Policy Sets |
| Client Pro | ovisioning Policy | Agent Configuration > New Ag | jent Config | uration        |                    |             |
| Resource   | s                 |                              |             |                |                    |             |
| Client Pro | ovisioning Portal |                              |             |                |                    |             |
|            |                   | * Select Agent Package:      |             | CiscoSecure    | ClientDesktopWindo | ws 5.1 🗸    |
|            |                   | * Configuration Name:        |             | Agent Config   | guration           |             |
|            |                   | Description:                 |             |                |                    |             |
|            |                   | Description Value Not        | tes         |                |                    |             |
|            |                   | * Compliance Module          | с<br>—      | iscoSecureClie | entComplianceModul | e₩~         |
|            |                   |                              |             |                |                    |             |
|            |                   | Cisco Secure Client N        | lodule      | Selection      |                    |             |
|            |                   | ISE Posture                  |             |                |                    |             |
|            |                   | VPN                          |             |                |                    |             |
|            |                   | Zero Trust Access            |             |                |                    |             |
|            |                   | Secure Firewall Posture      |             |                |                    |             |
|            |                   | Network Visibility           |             |                |                    |             |

لاسرا قوف رقناو NAM فيرعت فلمو عضولا رتخأ ،ديدحت فيرعت فلم تحت.

| Overview         | Network Devices | Client Provis                       | ioning     | Policy Elements | Posture | Policy |
|------------------|-----------------|-------------------------------------|------------|-----------------|---------|--------|
| Client Provisi   | oning Policy    | Umbrella<br>Start Before            |            |                 |         |        |
| Resources        |                 | Logon                               |            |                 |         |        |
| Client Provision | oning Portal    | Diagnostic<br>and Reporting<br>Tool |            |                 |         |        |
|                  |                 | Profile Sele                        | ction      |                 |         |        |
|                  |                 | * ISE Posture                       | Posture Pr | ofile           | ~       |        |
|                  |                 | VPN                                 |            |                 | ~       |        |
|                  |                 | Network<br>Access<br>Manager        | NAM Profil | le              | ~       |        |
|                  |                 | Network<br>Visibility               |            |                 | ~       |        |
|                  |                 | Umbrella                            |            |                 | ~       |        |
|                  |                 | Customer<br>Feedback                |            |                 | ~       |        |
|                  |                 |                                     |            |                 |         |        |

## ليمعلا ريفوت جەن .6 ةوطخلا

مت يذلا ليكولا نيوكت ددحو Windows ليغشتلا ماظنل ليمع ريفوت جەن ءاشنإب مق ةقباسلا ةوطخلا يف ەؤاشنإ.

| Overview                                     | Network Devices | Client Provi                                                                                                    | isioning Pol                                                                                                    | icy Elements                                                                                                    | Posture Po                                                                                                    | licy                                                                                                  | Policy Sets                                                                                                    | Troublesh                                                                                                    | oot Rep                                                                                         | orts Settings       |      |                                                                                           |         |       |
|----------------------------------------------|-----------------|----------------------------------------------------------------------------------------------------|----------------------------------------------------------------------------------------------------|----------------------------------------------------------------------------------------------------|----------------------------------------------------------------------------------------------------|----------------------------------------------------------------------------------------------------|----------------------------------------------------------------------------------------------------|----------------------------------------------------------------------------------------------------|-------------------------------------------------------------------------------------------------|---------------------|------|-------------------------------------------------------------------------------------------|---------|-------|
| Client Provisi<br>Nesources<br>Client Provis | ioning Policy   | Client<br>Define the Cli<br>For Agent Co<br>For Native Su<br>Windows Age<br>Intel architect<br>For Windows<br>Mac ARM64 µ<br>If you configu<br>without an Af | Provisioning P<br>Infiguration: version<br>pplicant Configura<br>Int, Mac Agent, Ma<br>Urues. Mac policies<br>Agent ARM64 poli<br>osolicies require no<br>re an ARM64 clien<br>XM64 condition. Th | bing Policy<br>olicy to determine<br>of agent, agent<br>ticen: wizard profile<br>with the same par-<br>cies, configure St<br>Other Conditions<br>to provisioning pol-<br>is is because an o | what users will<br>profile, agent co<br>e and/or wizard.<br>Ac Agentless po<br>kage for both an<br>ession: OS-Archi<br>arm64 configura<br>cy for an OS, en<br>endpoint is matc | receive u<br>mpliance<br>Drag and<br>blicies su<br>rchitecture E<br>trions.<br>asure that<br>hed sequ | upon login and us<br>module, and/or a<br>d drop rules to ch<br>pport ARM64. Wi<br>res.<br>:QUALS arm64 in<br>t the ARM64 polic<br>ientially with the j | er session initia<br>agent customizz<br>lange the order,<br>indows policies<br>the Other Conc<br>cy is at the top o<br>policies listed in | tion:<br>tion package.<br>run separate p<br>lítions column.<br>of the condition<br>this window. | ackages for ARM4 ar | nd   |                                                                                           |         |       |
|                                              |                 |                                                                                                    |                                                                                                    |                                                                                                    |                                                                                                    |                                                                                                    |                                                                                                    |                                                                                                    |                                                                                                 |                     |      |                                                                                           |         |       |
|                                              |                 |                                                                                                    | Rule Name                                                                                                    |                                                                                                    | Identity Group                                                                                                    | •                                                                                                    | Operating Sys                                                                                                    | items                                                                                                    | Other Con                                                                                       | ditions             |      | Results                                                                                   |         |       |
|                                              |                 | 8 🖬                                                                                                    | IOS                                                                                                    |                                                                                                    | Any                                                                                                    | and                                                                                                   | Apple IOS All                                                                                                    |                                                                                                    | d Condition(s)                                                                                  |                     | ther | Cisco-ISE-NSP                                                                             |         | A     |
|                                              |                 | : .                                                                                                    | Android                                                                                                    | r                                                                                                    | Δinv                                                                                                    | and                                                                                                   | Android                                                                                                    | ar                                                                                                    | d Condition(s)                                                                                  |                     | ther | Cisco-ISE-NSP                                                                             | Edit of |       |
|                                              |                 | 8 😖                                                                                                    | Windows                                                                                                    |                                                                                                    | Any                                                                                                    | and                                                                                                   | Windows All                                                                                                    |                                                                                                    | d Condition(s)                                                                                  |                     | ther | Agent Configuration                                                                       | Edit 🗸  | 1     |
|                                              |                 | ∷ ☑                                                                                                    | MAC OS                                                                                                    | ц                                                                                                    | Any                                                                                                    | and                                                                                                   | Mac OSX                                                                                                    | ar                                                                                                    | d Condition(s)                                                                                  |                     | then | CiscoTemporalAgentOSX<br>5.0.03061 And<br>MacOsXSPWizard<br>2.7.0.1 And Cisco-ISE-<br>NSP | Edit 🜱  | Ľ.    |
|                                              |                 | 8 💌                                                                                                    | Chromebook                                                                                                    |                                                                                                    | Any                                                                                                    | and                                                                                                   | Chrome OS All                                                                                                    |                                                                                                    | d Condition(s)                                                                                  |                     | then | Cisco-ISE-Chrome-NSP                                                                      |         | •     |
|                                              |                 |                                                                                                    |                                                                                                    |                                                                                                    |                                                                                                    |                                                                                                    |                                                                                                    |                                                                                                    |                                                                                                 |                     |      |                                                                                           | Save    | Reset |

### عضولا جەن .7 ةوطخلا

ر<u>شنال ليالد</u> ىلإ عجرا ،ەطورشو عضولا ةسايس ءاشنإ ةيفيك لوح تامولعم ىلع لوصحلل <u>ال ا</u>ذه <u>يعضول ISE Posture</u> .

ةكبش زاهج ةفاضإ .8 ةوطخلا

.ةكبشلا دراوم < ةرادإ ىلإ لقتنا ،كرتشملا RADIUS رس حاتفمو لوحملل IP ناونع ةفاضإل

| Engine                                                        |                       | Administr                        | ation / Network Resou | irces               |
|---------------------------------------------------------------|-----------------------|----------------------------------|-----------------------|---------------------|
| Network Devices                                               | Network Device Groups | Network Device Profiles          | External RADIUS Serve | rs RADIUS Server Se |
| Network Devices<br>Default Device<br>Device Security Settings | Network Devices       | List > aaa<br>evices             |                       |                     |
|                                                               | Name<br>Description   |                                  |                       |                     |
|                                                               | IP Address            | • ✓ <sup>* ⊮</sup> 10.197.213.22 | 2 <sup>/</sup> 32 🕸   |                     |
|                                                               | Device Profil         | e 🏄 Cisco                        | ✓ ①                   |                     |
|                                                               | Model Name            |                                  | ~                     |                     |

| Engine                                  |             |                | Administr                | ration / Network Resource | S                       |
|-----------------------------------------|-------------|----------------|--------------------------|---------------------------|-------------------------|
| Network Devices                         | Network Dev | vice Groups Ne | twork Device Profiles    | External RADIUS Servers   | RADIUS Server Sequences |
| Network Devices                         |             | Device Type    | All Device Types         | Set To D                  | Default                 |
| Default Device Device Security Settings |             | 🗹 🗸 Radiu      | IS Authentication Settin | ngs                       |                         |
|                                         |             | RADIUS         | UDP Settings             |                           |                         |
|                                         |             | Protocol       | RADIUS                   |                           |                         |
|                                         |             | Shared Se      | ecret                    | Show                      |                         |
|                                         |             | Use S          | Second Shared Secret 🕦   |                           |                         |
|                                         |             |                | Second Shared Secret     |                           |                         |
|                                         |             | CoA Port       | 1700                     |                           | Default                 |

ليوختلا فيرعت فلم .9 ةوطخلا

< ةسايسلا رصانع < ةسايسلا ىل لوتنا ،ةيعضولل ەيجوت ةداعإ صيصخت فلم ءاشنإل جئاتنلا.

| Engine                                                                         |        |                    |                                   | Policy / Policy Elements                                                |
|--------------------------------------------------------------------------------|--------|--------------------|-----------------------------------|-------------------------------------------------------------------------|
| Dictionaries Conditions                                                        | Result | ts                 |                                   |                                                                         |
| Authentication<br>Authorization<br>Authorization Profiles<br>Downloadable ACLS | ><br>~ | Stan<br>For Policy | Export go to Administration > Sys | tion Profiles<br>stem > Backup & Restore > Policy Export Page<br>Delete |
| Profiling                                                                      | >      |                    | Name                              | Profile                                                                 |
| Posture                                                                        | >      |                    |                                   | 🏙 Cisco 🥡                                                               |
| Client Provisioning                                                            | >      |                    | Cisco_IP_Phones                   | 🏙 Cisco 🥡                                                               |
|                                                                                |        |                    | Cisco_Temporal_Onboard            | 🏭 Cisco  i                                                              |

ةداعإل (ACL) لوصولا يف مكحتلا ةمئاق عم ليمعلا ديوزت لخدم ددح ،رماوألا ةمەم تحت ميجوتلا.

| Dictionaries Conditions | Results                                                                                                    |
|-------------------------|----------------------------------------------------------------------------------------------------|
| Authentication >        | Authorization Profiles > Redirection                                                                                                    |
| Authorization V         | * Name Redirection                                                                                                    |
| Downloadable ACLs       | Description                                                                                                    |
| Profiling > Posture >   | * Access Type ACCESS_ACCEPT ~                                                                                                    |
| Cilent Provisioning >   | Network Device Profile 🗮 Cisco 🗸 🕀                                                                                                    |
|                         | Service Template                                                                                                    |
|                         | Passive Identity Tracking 🔲 🕤                                                                                                    |
|                         | ✓ Common Tasks     ✓ Web Redirection (CWA, MDM, NSP, CPP)      O     Client Provisioning (Posture)      ✓ ACL redirect-acl      ✓ Value Client Provisioning Portal (defi |
|                         | Static IP/Host name/FQDN<br>Suppress Profiler CoA for endpoints in Logical Profile                                                                                       |

#### اەب حومسملا تالوكوتوربلا. 10 ةوطخلا

حومسملا تالوكوتوربلا < ةقداصملا < جئاتنلا < ةسايسلا رصانع < ةسايسلا ىل لقتنا لسلست تادادعإ ددح ،اهب EAP،

| Dictionaries   | Conditions |   | Results                                                  |
|----------------|------------|---|----------------------------------------------------------|
| Authentication |            | ~ | Allowed Protocols Services List > Default Network Access |
| Allowed Proto  | cols       |   | Allowed Protocols                                        |
| Authorization  |            | > | Name Default Network Access                              |
| Profiling      |            | > | Description Default Allowed Protocol Service             |
| Posture        |            | > |                                                          |

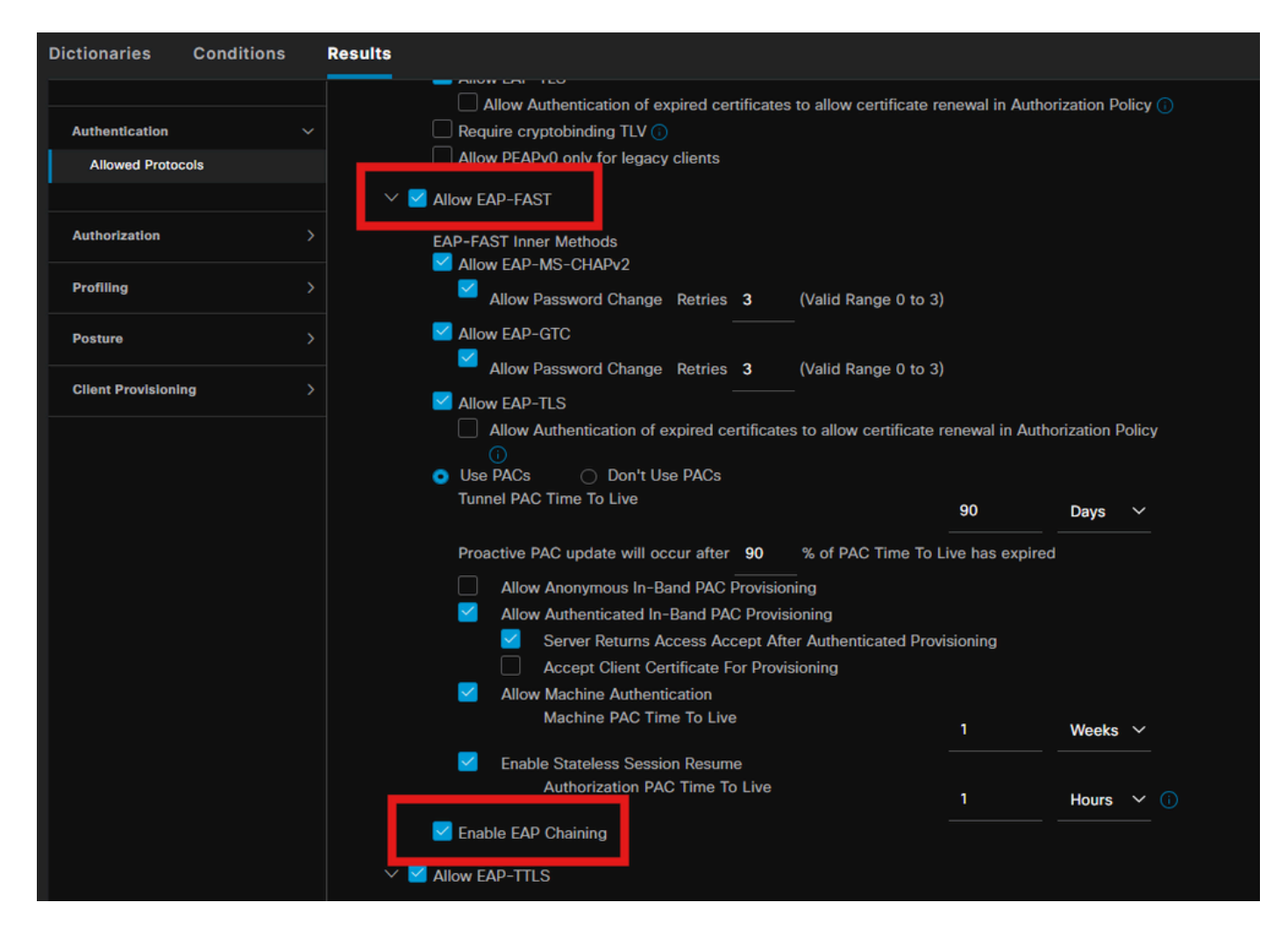

#### طشنلا ليلدلا. 11 ةوطخلا

اذإ تالاجملا تاعومجم ديدحت متو Active Directory لاجم ىلا ISE قحص نم ققحتلا مامضنا مت ليوختلا طورشل رمألا مزل.

Active Directory < ةيجراخلا ةيوەلا رداصم < ةيوەلا ةرادإ < ةرادإ

| Engine     |                                                                                                   | Administration / Identity Management                                                                                                    |
|------------|---------------------------------------------------------------------------------------------------|----------------------------------------------------------------------------------------------------|
| Identities | Groups External Identity Sc                                                                       | purces Identity Source Sequences Settings                                                                                                    |
|            | External Identity Sources                                                                         | Connection Allowed Domains PassiveID Groups Attributes Advanced Settings                                                                                                    |
|            | <ul> <li>Certificate Authenticat</li> <li>Active Directory</li> <li>PRAD</li> <li>LDAP</li> </ul> | * Join Point Name PRAD      O     * Active Directory Domain     aaa.prad.com     O                                                                                                 |
|            | ODBC     RADIUS Token     RSA SecuriD                                                             | ISE Node     ∧     ISE Node R     Status     Domain Controller     Site       pk3-3.aaa.prad.com     PRIMARY     Z Operational     CXLabs-WIN2022.aaa.pr     Default-First-Site-Na |
|            | <ul> <li>SAML Id Providers</li> <li>Social Login</li> </ul>                                       |                                                                                                    |

#### جەنلا تاعومجم .12 ةوطخلا

تاعومجم < ةسايسلا ىلإ لقتنا .dot1x بلط ةقداصمل ISE ىلع جەن ةعومجم ءاشنإب مق . تاسايسلا

| Engi | ne     |        |                 |                    | Policy / Policy Sets | 🔺 Evoluntic         | m Mode 87 Days | Q   | ۵    | 0       | Q   X |
|------|--------|--------|-----------------|--------------------|----------------------|---------------------|----------------|-----|------|---------|-------|
|      | Policy | / Sets | ]               |                    |                      | Reset               |                |     |      |         | Save  |
|      |        | Status | Policy Set Name | Description        | Conditions           | Allowed Protocols / | Server Seque   | ice | Hits | Actions | View  |
|      | C      | Search |                 |                    |                      |                     |                |     |      |         |       |
|      |        |        | Dot1x Policy    |                    | Wired_802.1X         | Default Network Acc | xess /         |     |      | ¢       |       |
|      |        |        | Default         | Default policy set |                      |                     |                |     |      | ŵ       |       |
|      |        |        |                 |                    |                      |                     |                |     |      |         |       |

ةقداصملا جەنل ةيوە ردصمك Active Directory ددح.

| ~Authenticatio | n Policy(1) |            |  |   |           |          |      |         |
|----------------|-------------|------------|--|---|-----------|----------|------|---------|
| 🔶 Status       | Rule Name   | Conditions |  |   | Use       |          | Hits | Actions |
| Q Searc        |             |            |  |   |           |          |      |         |
|                |             |            |  |   |           |          |      |         |
|                |             |            |  |   | PRAD      | <u> </u> |      |         |
|                | Default     |            |  | - | > Options |          |      | ŝ       |

ةقڧاوتم ريغو ةڧورعم ريغ عضولا ةلاح ىلإ ادانتسا ةڧلتخم ليوخت دعاوق نيوكتب مق ةقڧاوتمو.

ەذە مادختسالا ةلاح يف.

- فلمو نمآ ليمع تيبثتل ISE ليمع دادمإ ةباوب ىلإ هيجوتلا ةداعإ :يلوألا لوصولا فيرعت NAM
- ةداعإ ىلإ دنتسملا عضولا فاشتكال ليمعلا دادمإ لخدم ىلإ لوصولا :فورعم ريغ لوصو هيجوتلا
- ، قكبشلا ىل إلماكلا لوصول :قفاوتم لوصو
- لوصولا ضفر :قفاوتم ريغ •

| ∼Auth | norization | Policy(5)            |      |                                                                                                    |             |                 |      |         |
|-------|------------|----------------------|------|----------------------------------------------------------------------------------------------------|-------------|-----------------|------|---------|
|       |            |                      |      |                                                                                                    | Results     |                 |      |         |
| ÷     | Status     | Rule Name            | Cond | litions                                                                                                    | Profiles    | Security Groups | Hits | Actions |
| C     | ) Search   |                      |      |                                                                                                    |             |                 |      |         |
|       |            | Non-compliant Access | AND  | E Session-PostureStatus EQUALS NonCompliant     Session-PostureStatus EQUALS User and machine both succeeded                                   |             |                 |      | ŝ       |
|       |            | Unknown Access       | AND  | Equals Unknown     Network Access EapChainingResult EQUALS User and machine both succeeded                                                     | Redirection |                 |      | ¢       |
|       |            | Compliant Access     |      | L:         Session-PostureStatus EQUALS Compliant           Q:         Network Access-EapChainingResult EQUALS User and machine both succeeded |             |                 |      | ¢       |
|       |            | Initial Access       |      | PRAD-ExternalGroups EQUALS aaa.prad.com/Users/Domain Computers                                                                                 | Redirection |                 |      | ¢       |
|       |            | Default              |      |                                                                                                    |             |                 |      | ¢       |
|       |            |                      |      |                                                                                                    |             |                 |      |         |
|       |            |                      |      |                                                                                                    |             | Reset           |      | Save    |

# ةحصلا نم ققحتلا

#### اهتيبثتو ISE نم Secure Client Posture/NAM ةدحو ليزنت .1 ةوطخلا

ليوخت ةدعاق ىلع طغضلا عم ،dot1x لالخ نم اهتقداصم تمت يتلا ةياهنلا ةطقن ددح ةرشابملا تالجسلا < RADIUS < تايلمعلا ىل لقتنا ."يلوألا لوصولا

| Ø | Seset Repeat Counts   | 🖒 Export To | ~       |                   |          |                         |                                |                        | Filter 🗸 🤞     |
|---|-----------------------|-------------|---------|-------------------|----------|-------------------------|--------------------------------|------------------------|----------------|
|   | Time                  | Status      | Details | Endpoint ID       | Identity | Authentication Policy   | Authorization Policy           | Authorization Profiles | Posture Status |
|   |                       |             |         | B4:96:91:F9:56:8B |          |                         |                                |                        |                |
|   | Jul 27, 2024 12:10:17 | •           | 6       |                   |          | Dot1x Policy >> Default | Dot1x Policy >> Initial Access | Redirection            | Pending        |
|   | Jul 27, 2024 12:10:17 | 2           | lõ      |                   |          | Dot1x Policy >> Default | Dot1x Policy >> Initial Access | Redirection            | Pending        |
|   | Jul 27, 2024 12:09:31 |             | là -    |                   |          | Dot1x Policy >> Default | Dot1x Policy >> Initial Access | Redirection            | Pending        |

اەقيبطت متي يتلا لوصولا يف مكحتلا ةمئاقو ەيجوتلا ةداعإل URL ناونع ددح ،لوحملا ىلع .قياەنلا ةطقن ىلع

ليصافت Switch#show Authentication Session Interface te1/0/24 i TenGigabitEthernet1/0/24 i IIF: 0x19262768 i MAC: x4x6.xxxx.xxx فورعم ريغ :Pv6: خيم ريغ :IPv6: حاين i Pv4: <client-IP> i مدختسمل ا مس i host/DESKTOP-xxxxx.aaa.prad.com ن من عمن ا مس i امهال : الياجمل ا coper Control dir: ن امهال يداحأ i امهال : المعل ا قسل جام رفوتم ريغ : المعل ا قسل جل ا فرعم رمام ا قسل جل ا فرعم ن مرما ا المعل ا الالحيا ا المراح ا رشۇملا: 0x7a00017 ةيلاحلا ةسايسلا: POLICY\_TE1/0/24

ةيلحملا تاسايسلا: قمدخلا بلاق: default\_linksec\_policy\_should\_secure (priority 150) نيمأت بجي :نامألا جەن طابترالا نيمأت متي مل :نامألا قلاح

مداخلاا جەن: جوتلا ةداعإل (ACL) لوصولا يف مكحتلا ةمئاق :URL ەيجوت ةداعإل (ACL) لوصولا يف مكحتلا ةمئاق URL: <u>https://ise33.aaa.prad.com:8443/portal/gateway?sessionId=16D5C50A0000002CF067366A&portal=ee39</u> <u>7180-4995-8aa2-9fb282645a8f&action=cpp&token=518f857900a37f9afc6d2da8b6fe3bc2</u> ل لوصولا يف مكحتلا ةمئاق

بولسألا ةلاح ةمئاق: بولسألا ةلاح dot1x Authc حاجن

Switch#sh1/0/24 زاەجلا بقعت تانايب ةدعاق ةەجاو

راسيلاا ىلإ ةلاحلا رمع vlan ن نراق ناونع ةقبط طبر ةكبشلا ناونع ةقبط 0 لواحي ARP X.X.X b496.91f9.568b TE1/0/24 1000 005 4mn Reachable 39 S

ةيعضو) ISE Posture ىلإ اەەيجوت ةداعإ تمت يتلا رورملا ةكرح نم ققحت ،ةياەنلا ةطقن ىلع .ةياەنلا ةطقن ىلع ةكبشلا دادعإ دعاسم ليزنتل ءدب قوف رقناو ((ISE) ةيوەلا تامدخ كرحم

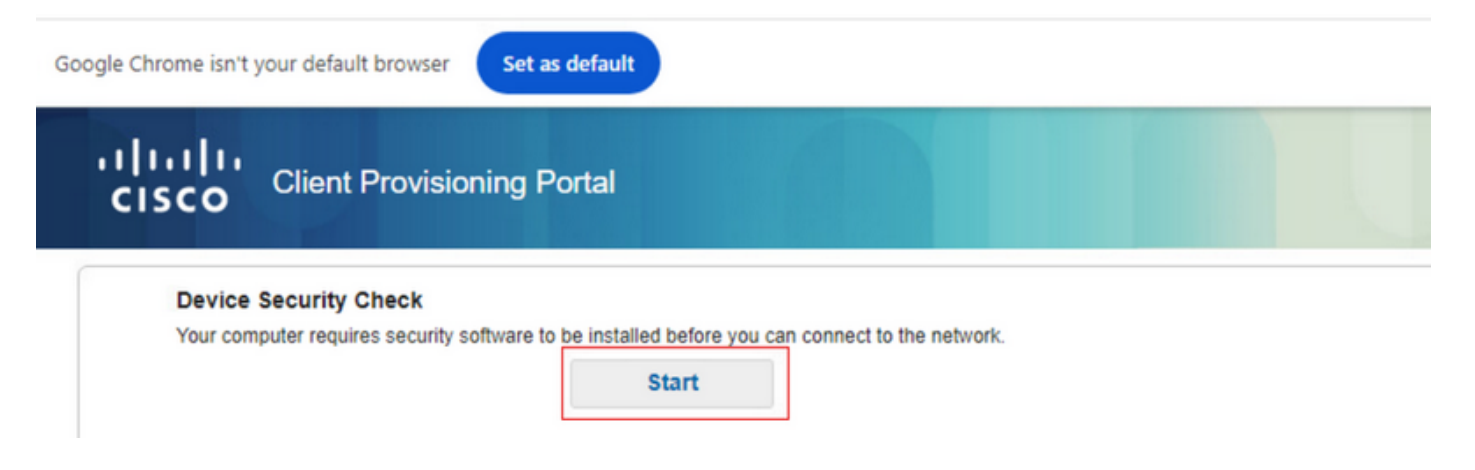

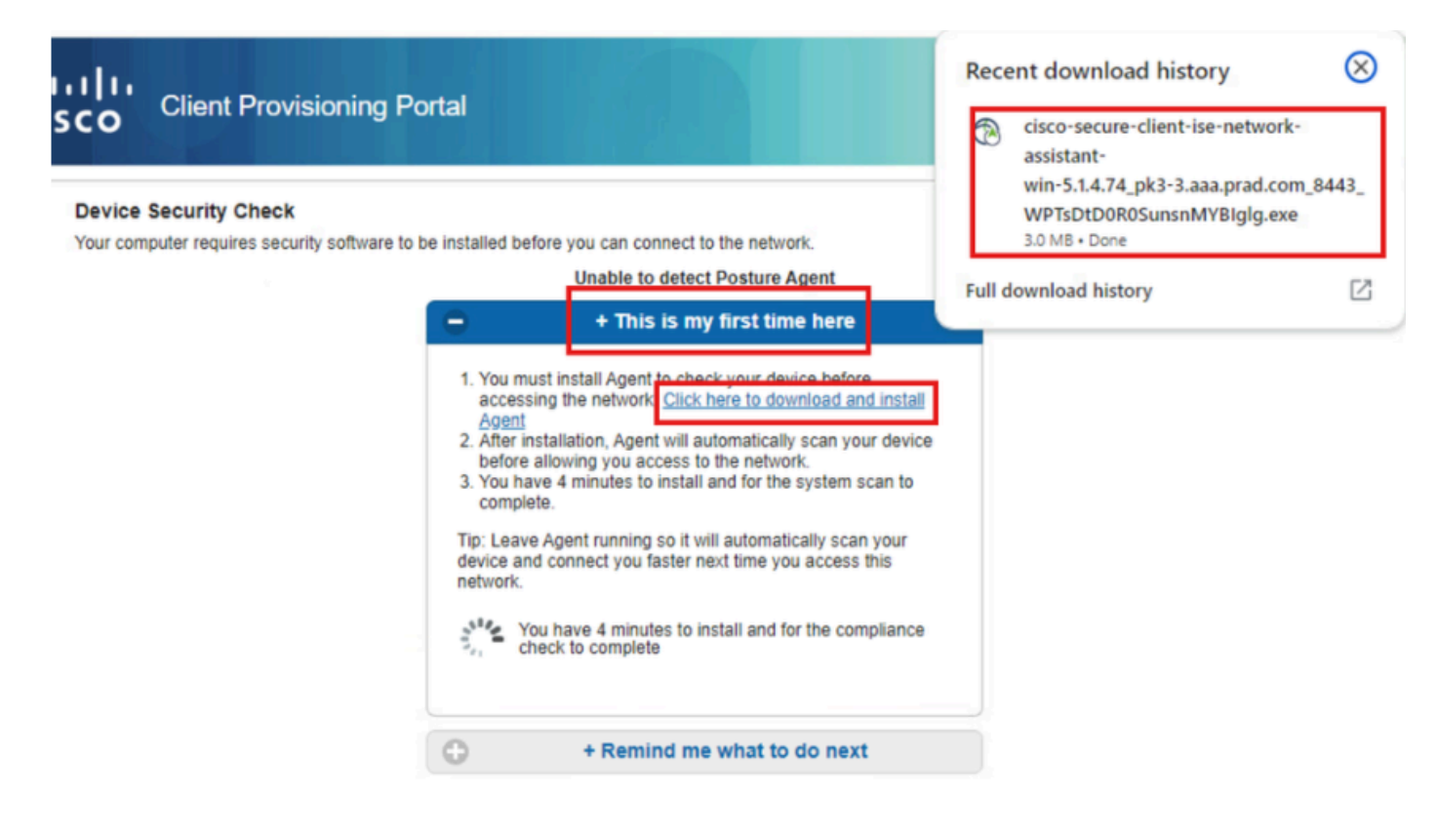

.NSA قيبطت تيبثتل ليغشت ىلع رقنا

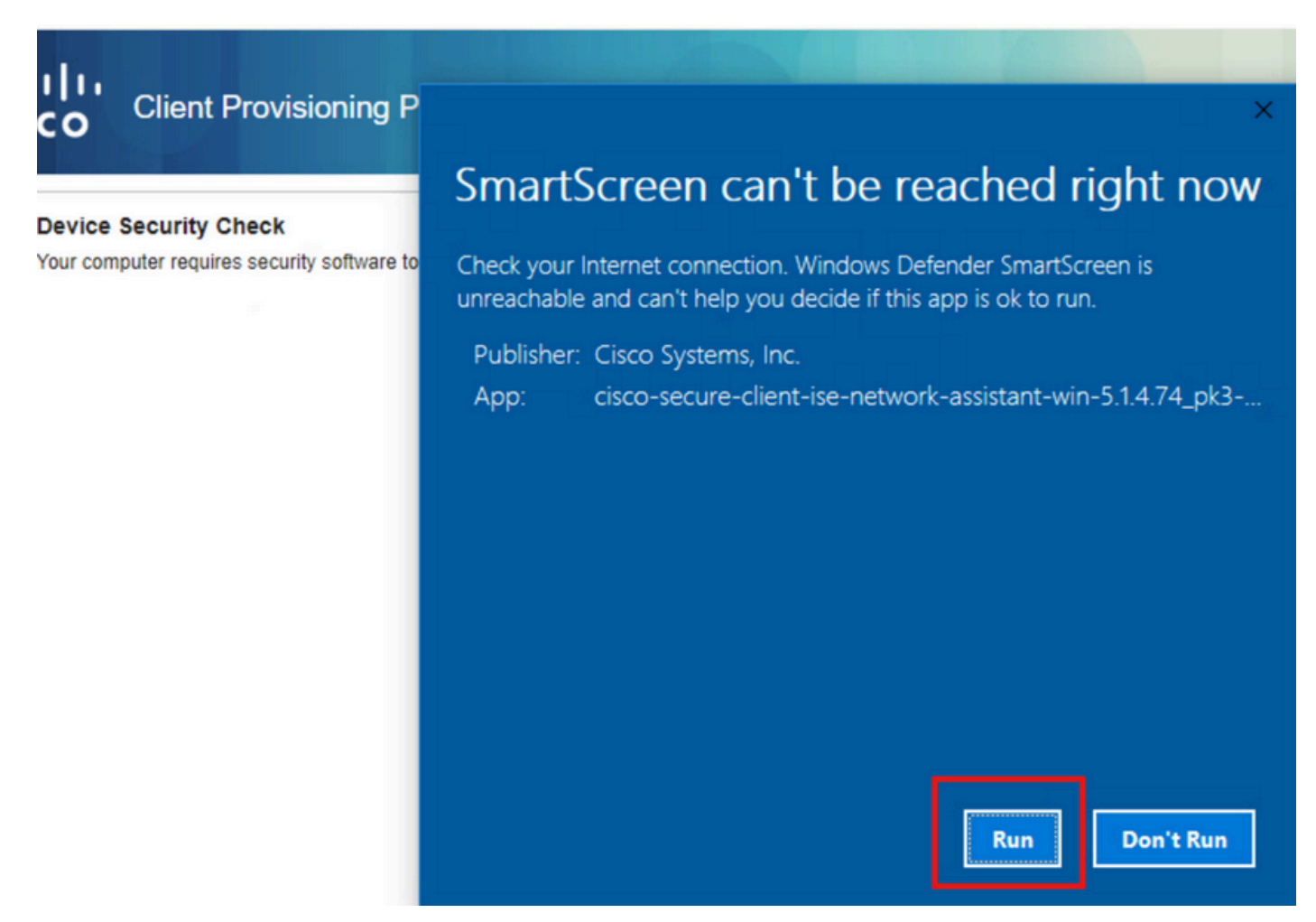

(عضولا) Posture تبثيو ISE نم "نمآلا ليمعلا ليمع" ليزنت ءاعدتساب NSA موقي ،نآلاو

. NAM.xml فيرعت فلم نيوكتو NAM.xml ةدحوو

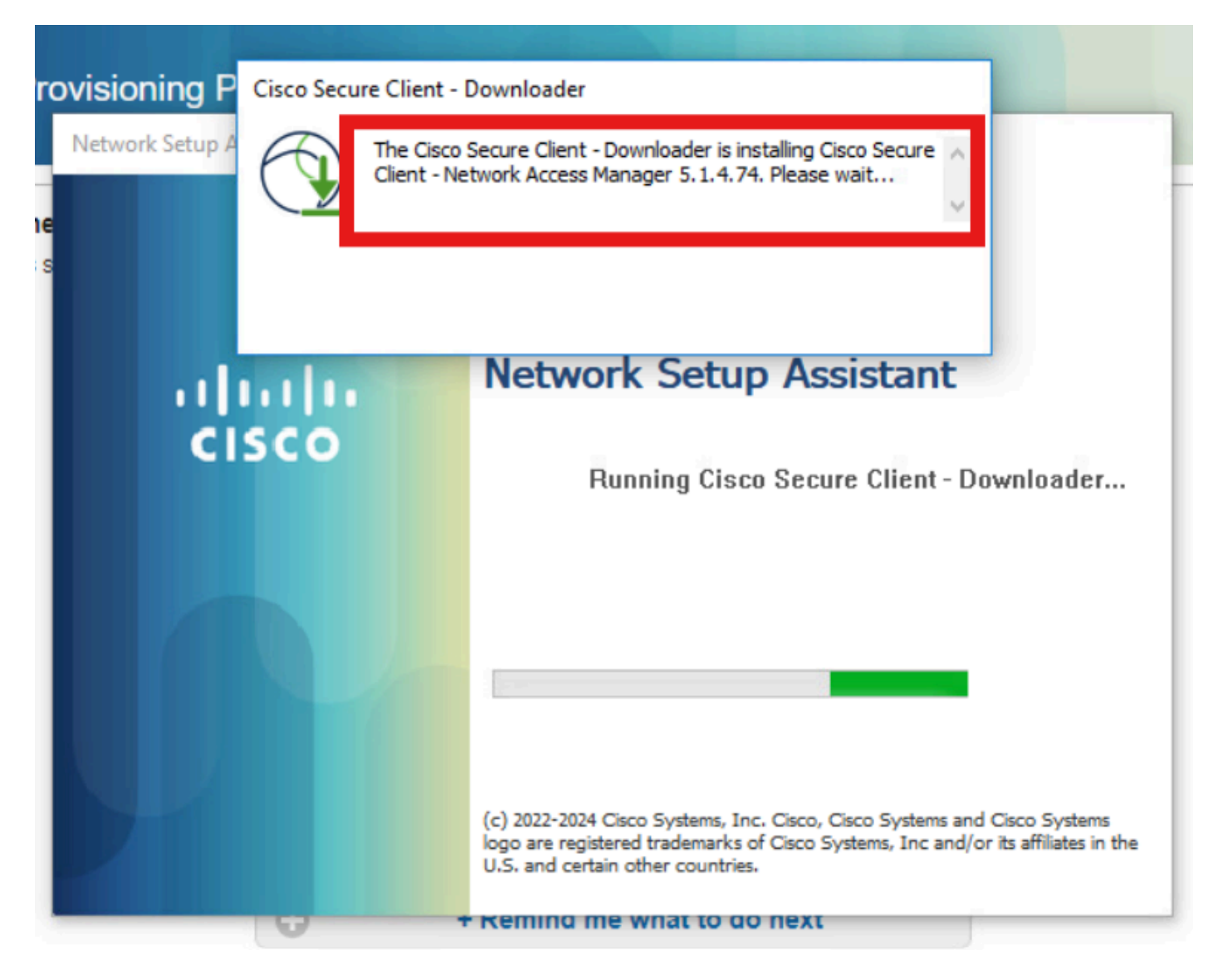

معن ةقطقط .NAM تيبثت دعب ليغشتلا ةداعإ ةبلاطم ليغشت مت.

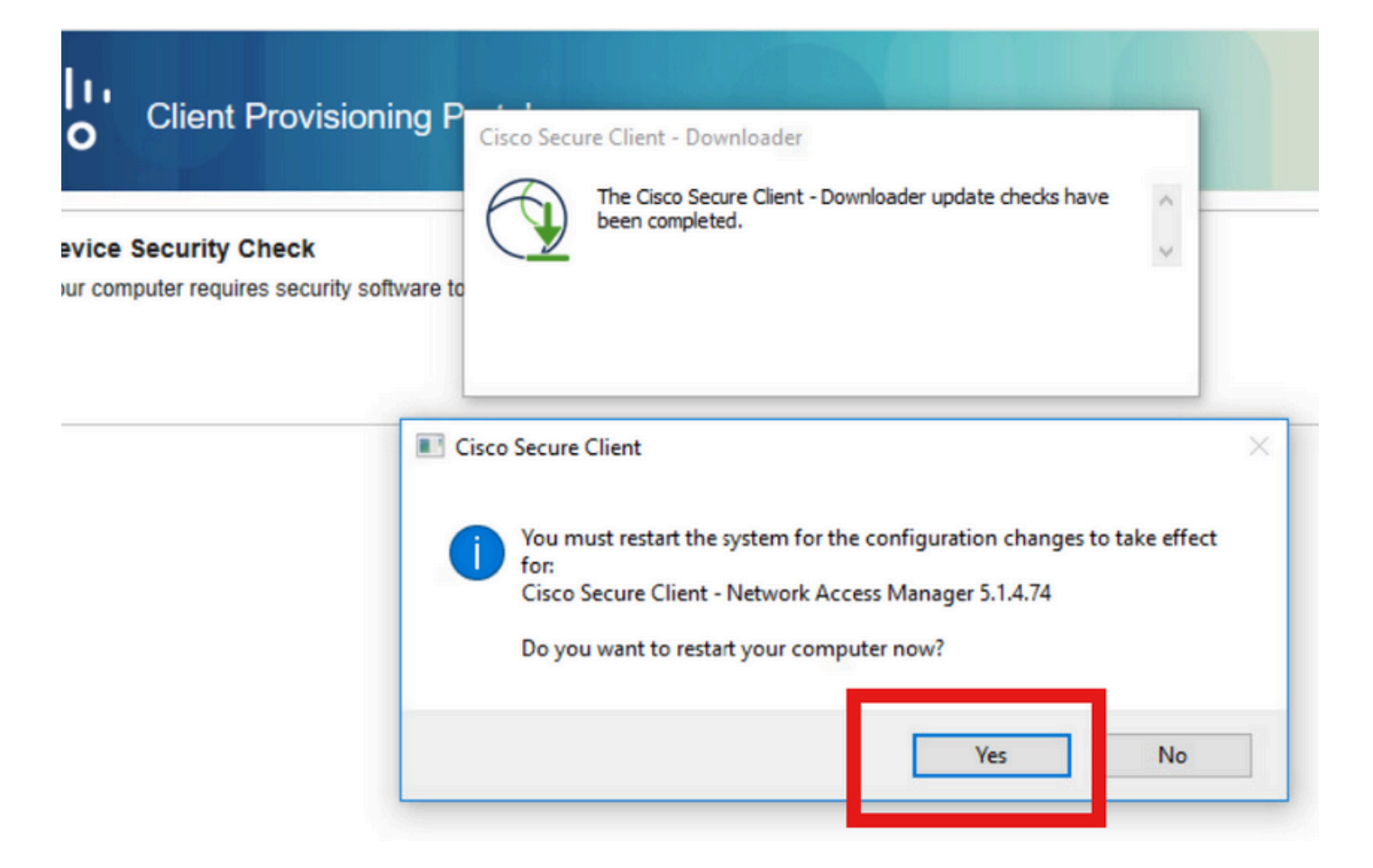

#### 2. EAP-FAST ةوطخلا

نم لك ةقداصمب NAM موقت ،مدختسملا لوخد ليجستو رتويبمكلا ليغشت ةداعإ درجمب لالخ نم زاهجلاو مدختسملا EAP-FAST.

ةدحولاا نأو ةلصتم اەنأ ضرعي NAM نإف ،حيحص لكشب ةياەنلا ةطقن ةقداصم تمت اذإ ةيعضولل يئوضلا حسملا ليغشتب موقت عضولل ةيطمنلا.

| () Cisco Secur | re Client                            |                                       | 3 <del>-</del> 3 |                | ×       |
|----------------|--------------------------------------|---------------------------------------|------------------|----------------|---------|
|                | AnyConnect VPN:<br>Ready to connect. | ~                                     | ] (              | Connect        |         |
|                | Network:<br>Connected (<br>wired     | · · · · · · · · · · · · · · · · · · · | 2                | <b>&amp; ~</b> |         |
|                | ISE Posture:<br>Scanning system      | 10%                                   | Sc               | an Again       |         |
| <b>\$</b> (1)  |                                      |                                       |                  |                | 4 14 15 |

.فورعملا ريغ لوصولا ةدعاق ىلإ لوصولاب نآلا ةياەنلا ةطقن موقت ،ISE Live تالجس ىلع

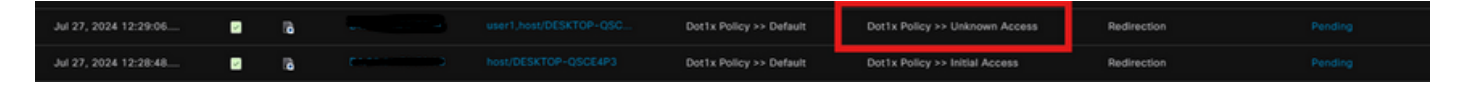

جئاتنو NAM فيرعت فلم نيوكت ىلإ دنتسي EAP-FAST ةقداصملا لوكوتورب نآلا جئاتنو NAM فيرعت فلم نيوكت يل دنتسي EAP تقداصمل

| AcsSessionID                                                                                                    | pk3-3/511201330/230                                                                                    |
|----------------------------------------------------------------------------------------------------|----------------------------------------------------------------------------------------------------|
| NACRadiusUserName                                                                                                    | user1                                                                                                  |
| NACRadiusUserName                                                                                                    | host/DESKTOP-QSCE4P3                                                                                   |
| SelectedAuthenticationIden                                                                                                    | PRAD                                                                                                   |
| AuthenticationStatus                                                                                                    | AuthenticationPassed                                                                                   |
| IdentityPolicyMatchedRule                                                                                                    | Default                                                                                                |
| AuthorizationPolicyMatched                                                                                                    | Unknown Access                                                                                         |
| IssuedPacInfo                                                                                                    | Issued PAC type=Machine Authorization with expiration time:<br>Sat Jul 27 01:29:06 2024                |
|                                                                                                    |                                                                                                    |
| EndPointMACAddress                                                                                                    |                                                                                                    |
| EndPointMACAddress<br>EapChainingResult                                                                                                    | User and machine both succeeded                                                                        |
| EndPointMACAddress<br>EapChainingResult<br>ISEPolicySetName                                                                                                    | User and machine both succeeded Dot1x Policy                                                           |
| EndPointMACAddress<br>EapChainingResult<br>ISEPolicySetName<br>IdentitySelectionMatchedRule                                                                                                   | User and machine both succeeded Dot1x Policy Default                                                   |
| EndPointMACAddress<br>EapChainingResult<br>ISEPolicySetName<br>IdentitySelectionMatchedRule<br>AD-User-Resolved-Identities                                                                    | User and machine both succeeded Dot1x Policy Default user1@aaa.prad.com                                |
| EndPointMACAddress<br>EapChainingResult<br>ISEPolicySetName<br>IdentitySelectionMatchedRule<br>AD-User-Resolved-Identities<br>AD-User-Candidate-<br>Identities                                | User and machine both succeeded<br>Dot1x Policy<br>Default<br>user1@aaa.prad.com                       |
| EndPointMACAddress<br>EapChainingResult<br>ISEPolicySetName<br>IdentitySelectionMatchedRule<br>AD-User-Resolved-Identities<br>AD-User-Candidate-<br>Identities<br>AD-Host-Resolved-Identities | User and machine both succeeded<br>Dot1x Policy<br>Default<br>user1@aaa.prad.com<br>User1@aaa.prad.com |

يعضو حسم .3 ةوطخلا

صحفلا ليغشتب (ةنمآلا ليمعلا ةيعضو) Secure Client Posture ةيطمنلا ةدحولا موقت ISE. ةيعضو جەن ىلإ ادانتسا ىوكشك ةمالع عضو متيو (ليمعلا ةيعضو)

| Sisco Secure Client                                   | - 🗆 X      |
|-------------------------------------------------------|------------|
| AnyConnect VPN:<br>Use a browser to gain access.      | ✓ Connect  |
| Web Authentication Required                           |            |
| Network:       Connected ( )       wired              | ैक्र ∽ ः≡  |
|                                                       |            |
| ISE Posture:<br>Compliant.<br>Network access allowed. | Scan Again |
|                                                       |            |
| <b>Ö</b> (1)                                          | apap       |
| m U                                                   | CISCO      |

جەن ىلٍ لوصولاب ةياەنلا ةطقن موقت نآلاو يئوضلا Posture حسم دعب CoA ليغشت متي ىوكشلا ىلٍ لوصولا.

| ø |                       |        |         |                   |                      |                         |                                  |                        |                | ٩ |
|---|-----------------------|--------|---------|-------------------|----------------------|-------------------------|----------------------------------|------------------------|----------------|---|
|   | Time                  | Status | Details | Endpoint ID       | Identity             | Authentication Policy   | Authorization Policy             | Authorization Profiles | Posture Status |   |
| × |                       |        |         | 84:96:91:F9:56:88 |                      |                         |                                  |                        |                |   |
|   | Jul 27, 2024 12:29:32 | •      | 18      |                   |                      | Dot1x Policy >> Default | Dot1x Policy >> Compliant Access | PermitAccess           | Compliant      |   |
|   | Jul 27, 2024 12:29:32 | ۵      | ъ       |                   |                      | Dot1x Policy >> Default | Dot1x Policy >> Compliant Access | PermitAccess           | Compliant      | ÷ |
|   | Jul 27, 2024 12:29:31 | ٠      | 18      |                   |                      |                         |                                  |                        | Compliant      | ÷ |
|   | Jul 27, 2024 12:29:06 |        | 16      |                   |                      | Dot1x Policy >> Default | Dot1x Policy >> Unknown Access   | Redirection            |                | ÷ |
|   | Jul 27, 2024 12:28:48 | 2      | lò.     |                   | host/DESKTOP-QSCE4P3 | Dot1x Policy >> Default | Dot1x Policy >> Initial Access   | Redirection            | Pending        | ÷ |

اهحالصإو ءاطخألا فاشكتسا

#### NAM فيرعت فلم .1 ةوطخلا

يصخشلا رتويبمكلا ىلع راسملا اذه يف NAM configuration.xml فيرعت فلم دوجو نم ققحت ةيطمنلا NAM ةدحو تيبثت دعب.

C:\ProgramData\Cisco\CiscoSecure Client\Network Access Manager\System

| > Th | is PC > Local Disk (C:) > ProgramData > Cisc | o > Cisco Secure Clien | t > Network Access | Manager > system |
|------|----------------------------------------------|------------------------|--------------------|------------------|
|      | Name                                         | Date modified          | Туре               | Size             |
|      | configuration                                | 7/26/2024 4:53 PM      | XML Document       | 7 KB             |
| ж    | internalConfiguration                        | 7/27/2024 12:27 AM     | XML Document       | 3 KB             |
| A    | userConfiguration                            | 7/27/2024 12:27 AM     | XML Document       | 1 KB             |
| *    |                                              |                        |                    |                  |
| *    |                                              |                        |                    |                  |
|      |                                              |                        |                    |                  |
|      |                                              |                        |                    |                  |

#### عسوملا NAM ليجست .2 ةوطخلا

"تادادعإلا" زمر ددحو ماهملا طيرش نم نمآلا ليمعلا زمر ىلع رقنا".

| Cisco Secur | e Client                                              | 2-2 |            | $\times$           |
|-------------|-------------------------------------------------------|-----|------------|--------------------|
|             | AnyConnect VPN:<br>Ready to connect.                  |     | Connect    |                    |
|             | Network:<br>Connected ( )<br>wired                    |     | <b>X</b> ~ |                    |
|             | ISE Posture:<br>Compliant.<br>Network access allowed. | -   | Scan Again |                    |
| ☆ ①         |                                                       |     |            | -ili.ili.<br>cisco |

ليجستلا نيكمت رايتخالا ةناخ ددح .لجسلا تادادعإ بيوبتلا ةمالع < ةكبشلا ىلإ لقتنا عسوملا

تياباغيم 100 ىلإ ةمزحلا طاقتلا فلم مجح نييعت.

.ةياەنلا ةطقن ىلع DART ةمزح ءاشنإل صيخشتلا قوف رقنا ،رادصإلا جاتنإ دعب

| cisco Secure                                                 | Client                                                                                                    |
|--------------------------------------------------------------|----------------------------------------------------------------------------------------------------|
| Status Overview                                              | Network Access Manager                                                                                                    |
| AnyConnect VPN                                               | Configuration Log Settings Statistics Message History                                                                      |
| Network :                                                    |                                                                                                    |
| ISE Posture                                                  | IHV: Off ~                                                                                                    |
|                                                              | Filter Driver:       Off         Credential Provider         Packet Capture         Maximum Packet Capture File Size (MB): |
| Collect diagnostic information for all installed components. |                                                                                                    |

اهذيفنتب NAM تماق ةوطخ لك ليصافت لئاسرلا تاظوفحم مسق ضرعي.

#### لوحملا ىلع ءاطخألا حيحصت .3 ةوطخلا

.قفدت redirection و dot1x ىرحتي نأ حاتفملا ىلع طبضي اذه تنكم

debug ip http all

debug ip http تاكرح

debug ip http url

set platform software trace smd switch active R0 aaa debug set platform software trace smd عطشن جاتفم R0 dot1x-all debug set platform software trace smd switch active R0 radius debug set platform software trace smd switch active R0 auth-mgr-all debug set platform software trace smd switch active R0 eap-all debug set platform software trace smd switch active R0 eap-all debug set platform software trace smd switch active R0 epm-all debug

R0 EPM طشن يساسألا ماظنلا جمانرب عبتتل SMD هيجوت ةداعإ ءاطخأ حيحصت طبض

set platform software trace smd switch active R0 webauth-aaa debug

set platform software trace smd switch active R0 webauth-httpd debug

تالجسلا ضرعل

show logging

show logging process smd يلخاد

## ISE ىلع ءاطخألا حيحصت .4 ةوطخلا

عاطخألاا حيحصت ىوتسم ىلع اەنييعت متيس يتلا ةزەجألا ەذە عم ISE معد ةمزح عمجت:

- ةيعضو •
- ةباوب •
- دادمإ •
- Runtime-AAA
- فإ سإ نإ •
- ة MSF-ة ا
- يرسيوس •
- VebApp-ليم

ةلص تاذ تامولعم

<u>نمآلا ليمعلا NAM نيوكت</u>

<u>ISE Posture ل يعضولا رشنالا ليالد</u>

<u>Catalyst 9000 Series Switches تالوحم ىلع امحالصاو Dot1x ءاطخأ فاشكتسأ</u>

ةمجرتاا مذه لوح

تمجرت Cisco تايان تايانق تال نم قعومجم مادختساب دنتسمل اذه Cisco تمجرت ملاعل العامي عيمج يف نيم دختسمل لمعد يوتحم ميدقت لقيرشبل و امك ققيقد نوكت نل قيل قمجرت لضفاً نأ قظعالم يجرُي .قصاخل امهتغلب Cisco ياخت .فرتحم مجرتم اممدقي يتل القيفارت عال قمجرت اعم ل احل اوه يل إ أم اد عوجرل اب يصوُتو تامجرت الاذة ققد نع اهتي لوئسم Systems الما يا إ أم الا عنه يل الان الانتيام الال الانتيال الانت الما